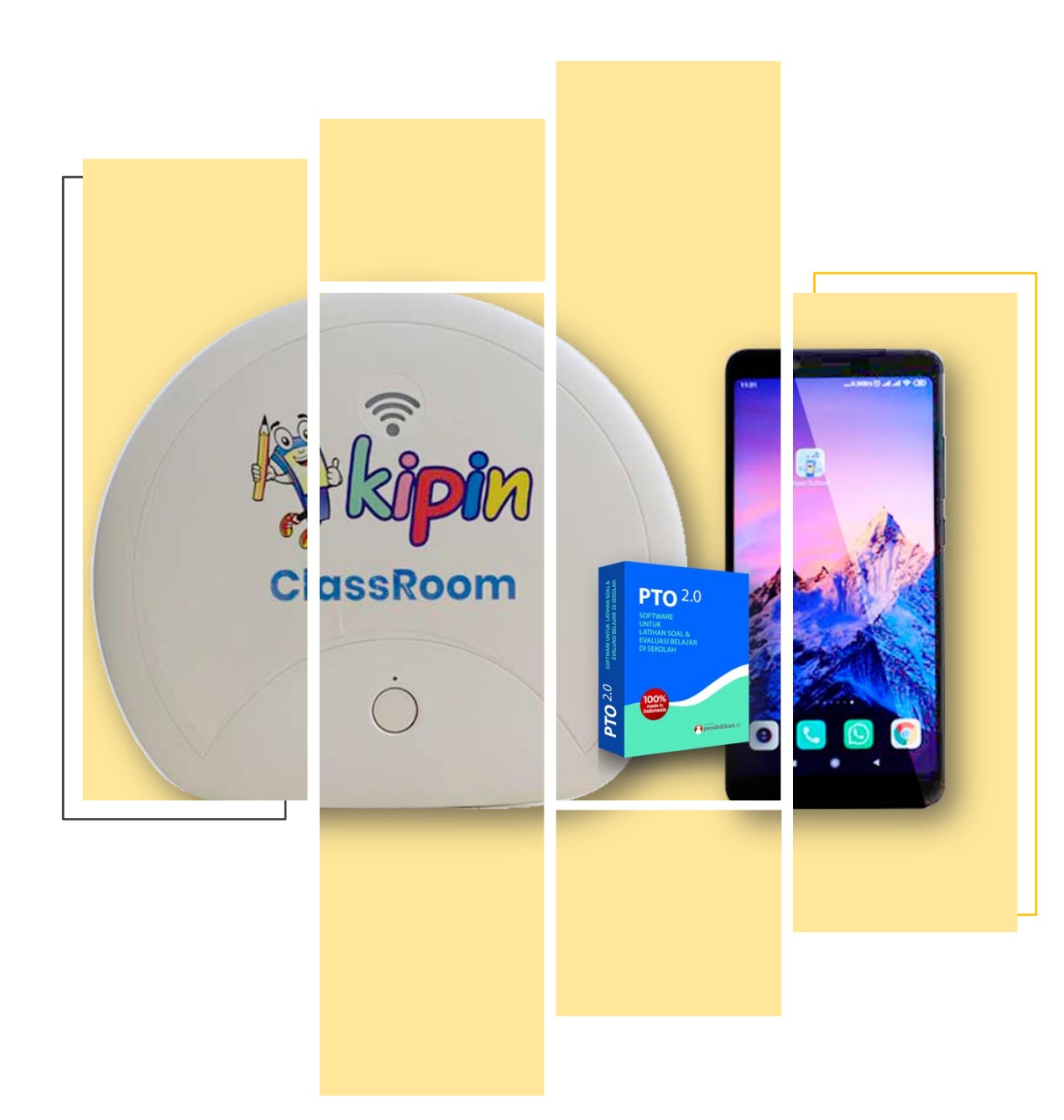

### Cara Siswa Mengerjakan

Panduan berisi cara siswa mengerjakan paket soal pada Asesmen A, Asesmen B, Asesmen C dan Tugas

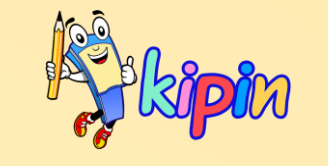

## **ASESMEN A**

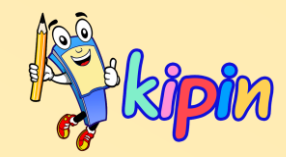

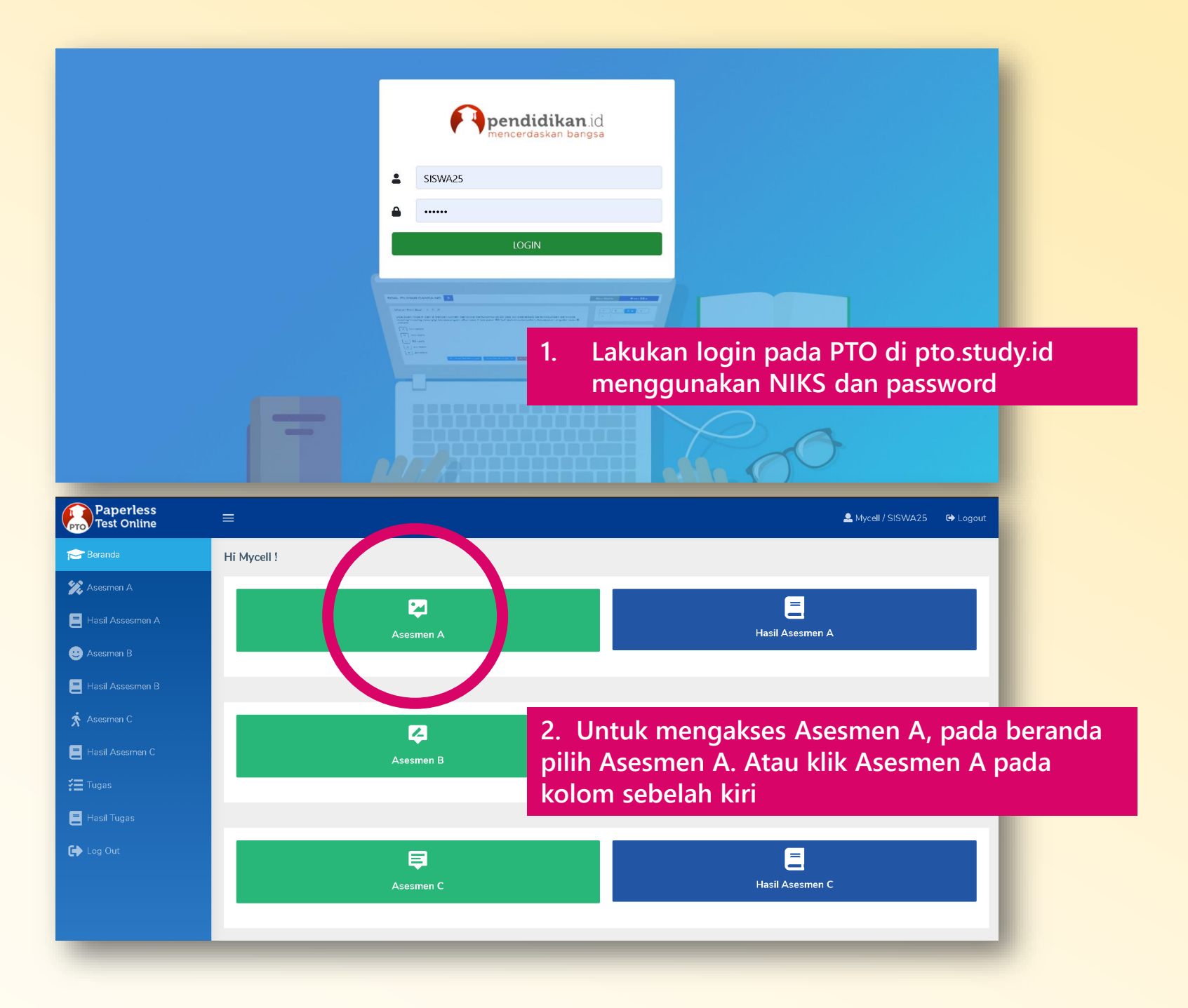

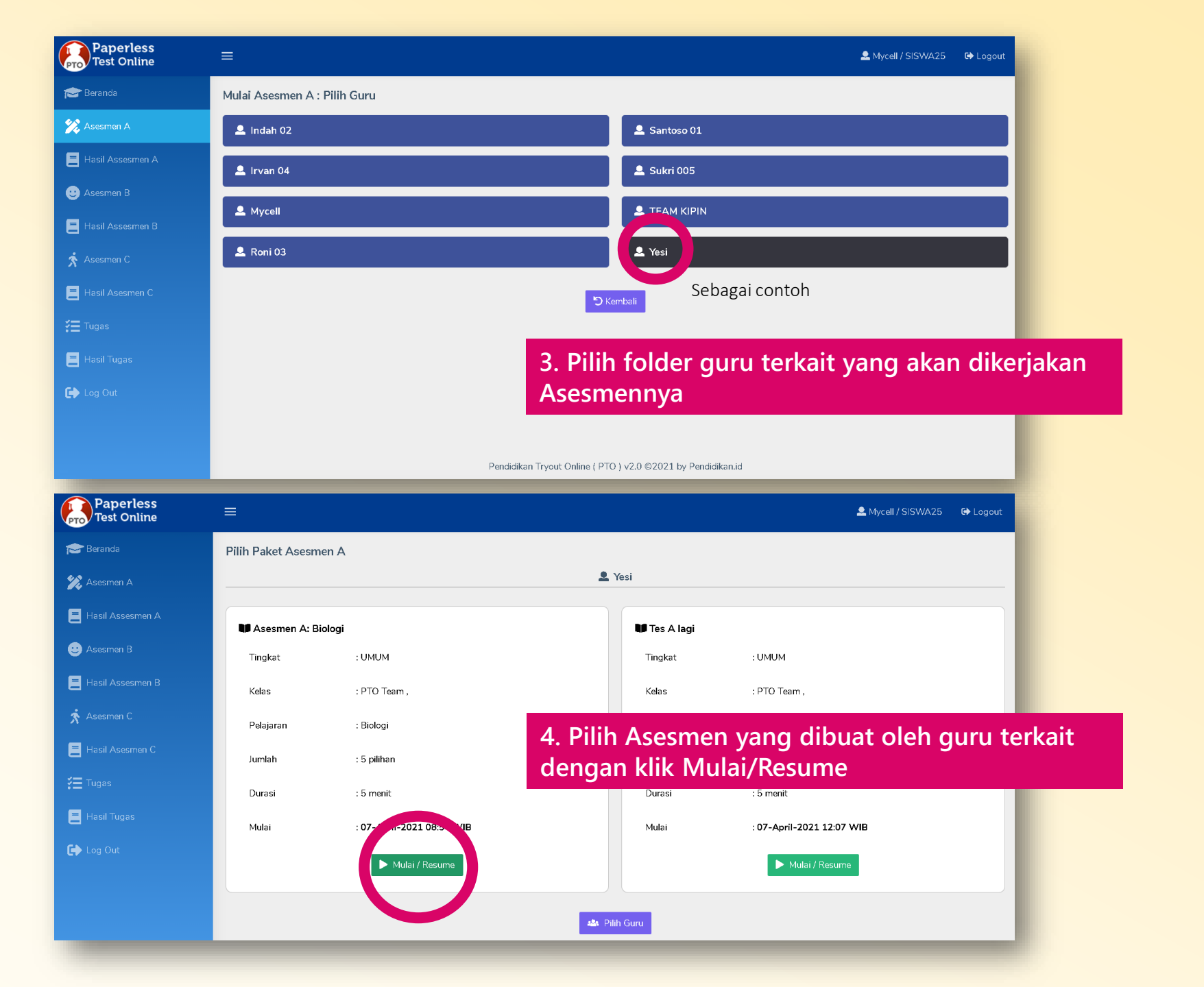

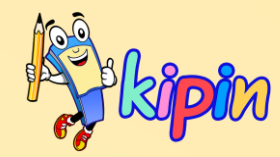

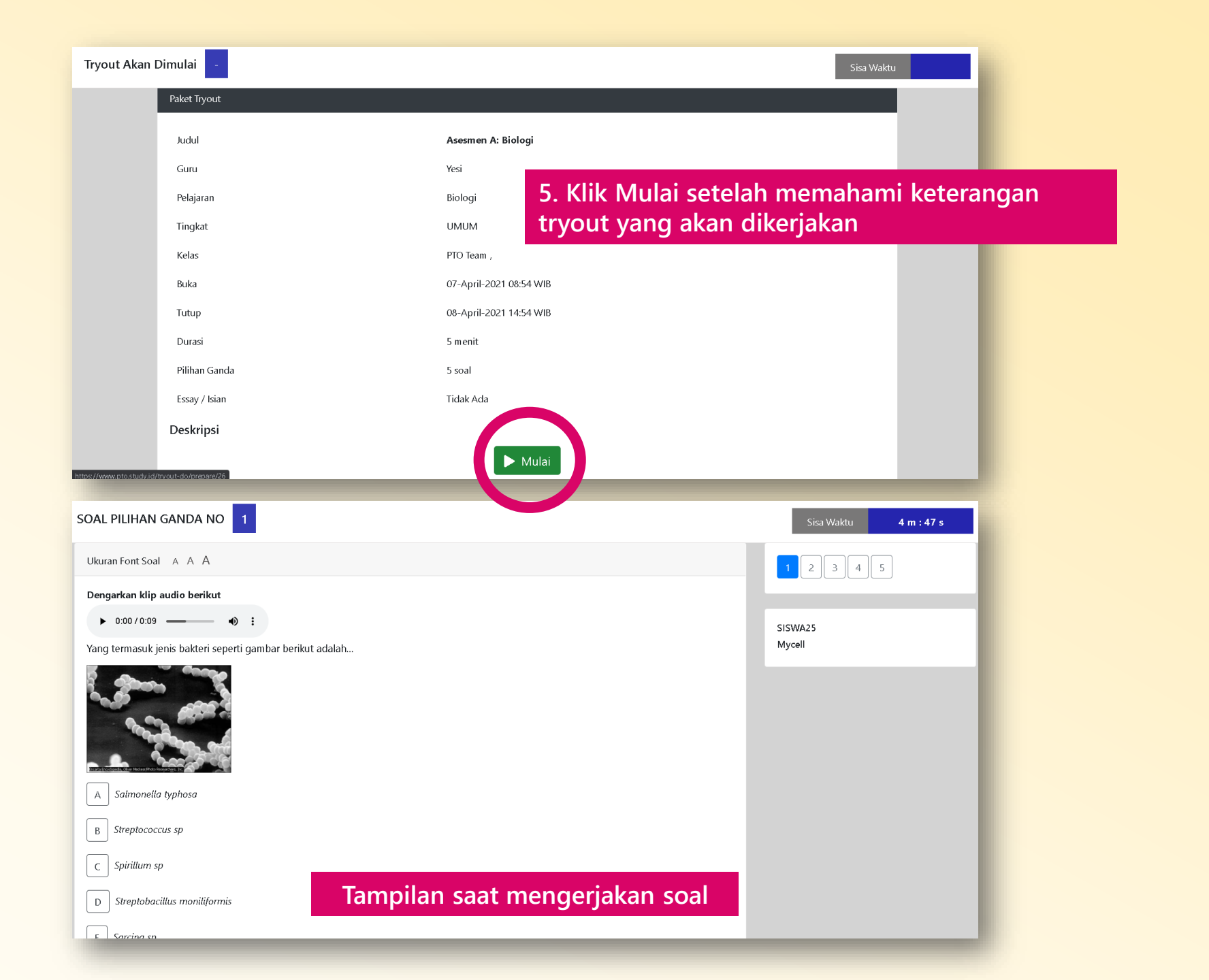

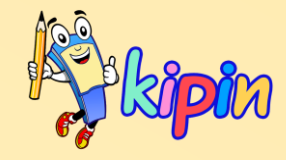

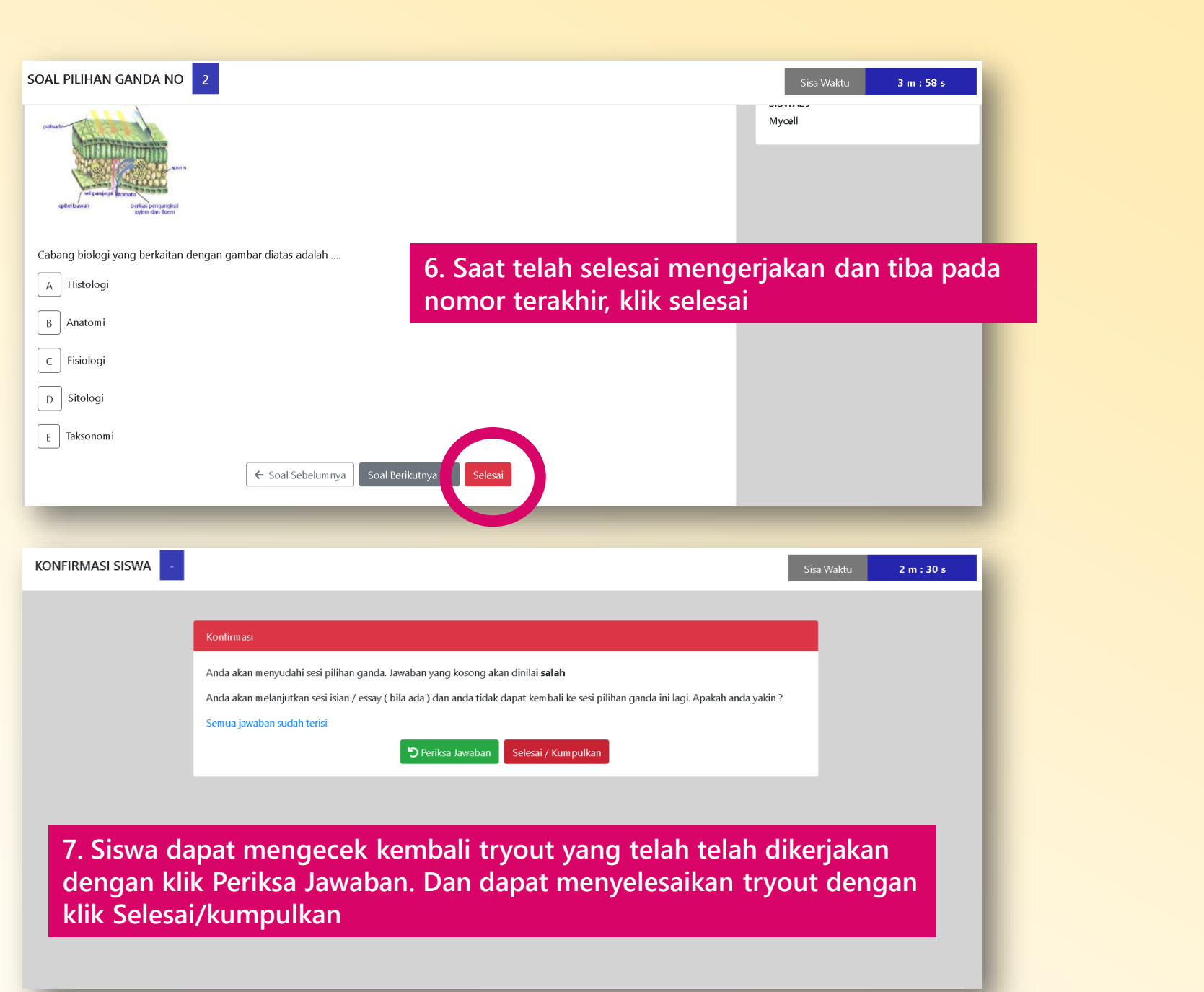

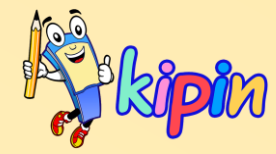

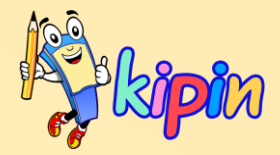

| Tryout SELESAI - |                                             | Sisa Waktu |
|------------------|---------------------------------------------|------------|
|                  | Selesai                                     |            |
|                  | Anda sudah menyelesaikan Asesmen A / Tryout |            |
|                  | ОК                                          |            |
|                  |                                             |            |
|                  |                                             |            |
|                  |                                             |            |
|                  |                                             |            |
|                  |                                             |            |
|                  |                                             |            |

Tryout/Asesmen A telah berhasil dikerjakan dan dikumpulkan, maka akan muncul halaman seperti diatas. Klik OK

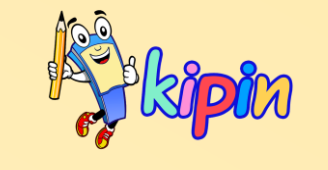

# **ASESMEN B**

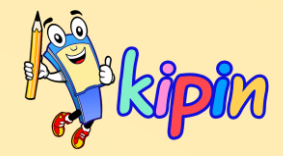

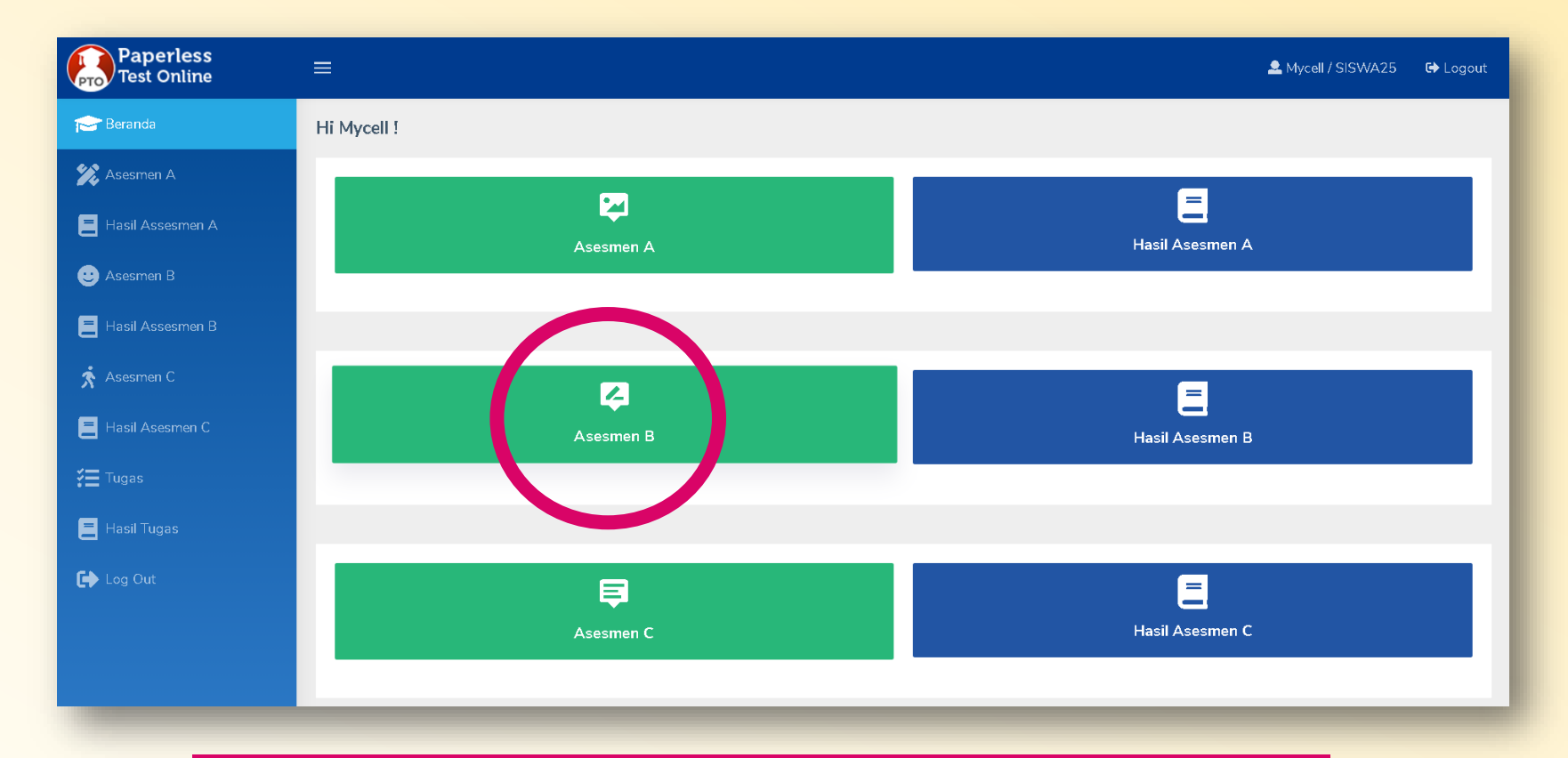

Sama seperti mengerjakan Asesmen A, setelah melakukan login maka pilih Asesmen B

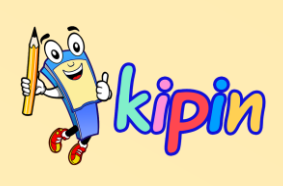

| Paperless<br>Test Online |                                                                 | 💄 Mycell / SISWA25 🛛 🔂 Logout |  |  |
|--------------------------|-----------------------------------------------------------------|-------------------------------|--|--|
| 🞓 Beranda                | Mulai Asesmen B : Pilih Guru                                    |                               |  |  |
| 🎾 Asesmen A              | 👤 Indah 02                                                      | 👤 Irvan 04                    |  |  |
| E Hasil Assesmen A       | 🚨 Mycell                                                        | 💄 Roni 03                     |  |  |
| 🙂 Asesmen B              | ≥ Suntoso 01                                                    | 🚨 Sukri 005                   |  |  |
| Hasil Assesmen B         | 🔍 TEAM KIPIN                                                    | 💄 Yesi                        |  |  |
| Asesmen C                |                                                                 |                               |  |  |
| Tugas Hasil Tugas        | 2. Pilih folder guru terkait yang akan dikerjakan<br>Asesmennya |                               |  |  |
| 🕞 Log Out                | Pendidikan Tryout Online ( PTC                                  | ) v2.0 ©2021 by Pendidikan.id |  |  |
|                          | Pendidikan Tryout Online ( PTO ) v2.0 ©2021 by Pendidikan.id    |                               |  |  |

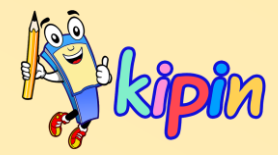

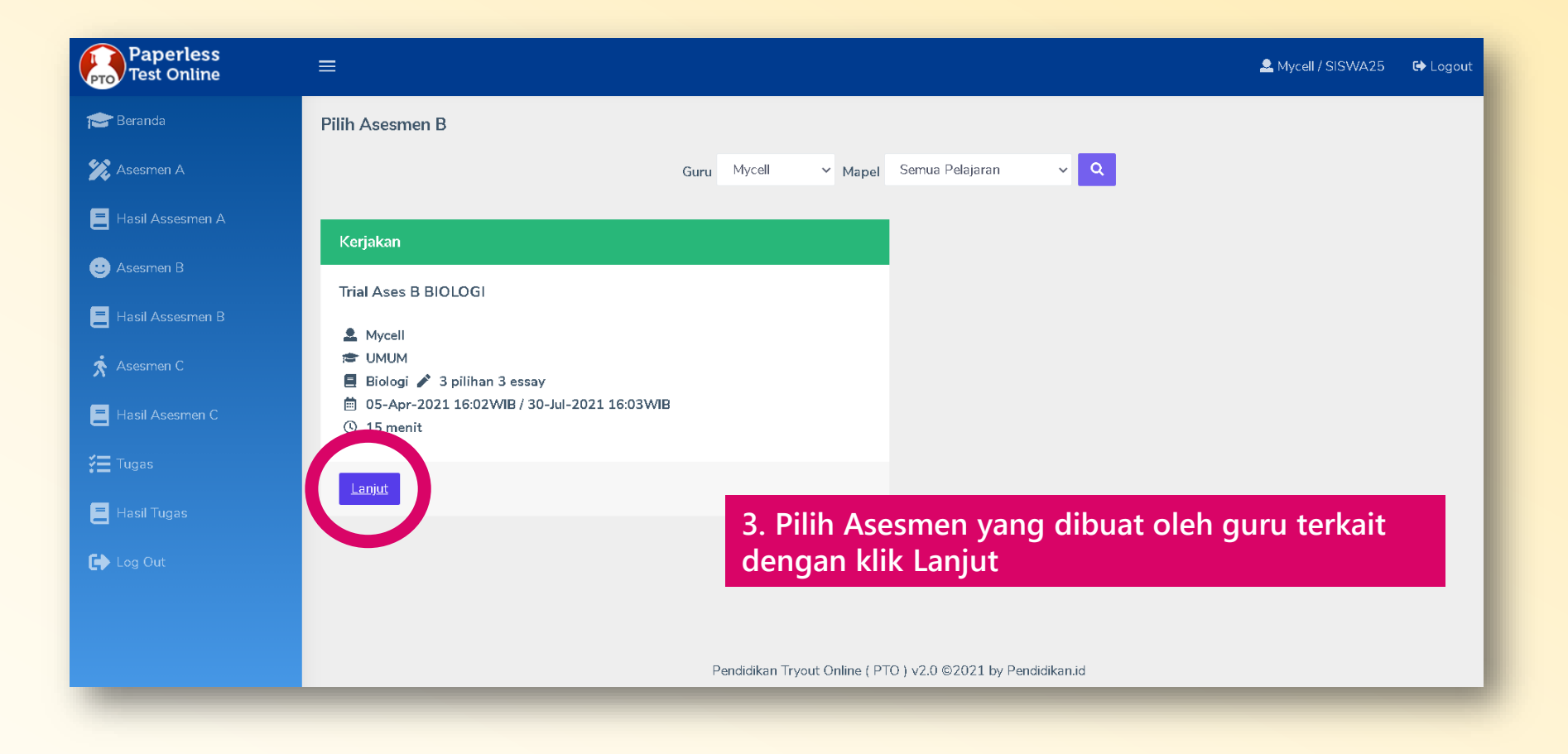

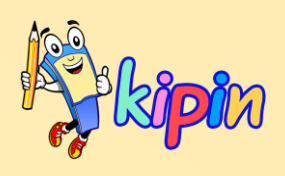

| Persiapan Quiz                   |                                                                                                    |   |
|----------------------------------|----------------------------------------------------------------------------------------------------|---|
| Trial Ases B                     | BIOLOGI                                                                                                    |   |
| Merupakan Trial A                | ses B BIOLOGI                                                                                                    |   |
| 💄 Mycell                         |                                                                                                    |   |
| S UMUM                           |                                                                                                    |   |
| 📕 Biologi                        |                                                                                                    |   |
| ✓ 3 pilihan 3 es ↓ 05_April_2021 | say<br>16:02 M/B / 30-10/v-2021 16:03 M/B                                                                                              |   |
| () 15 menit                      | 10.02 WIB / 50-541y-2021 10.05 WIB                                                                                                    |   |
|                                  | ne Pilihan Ganda ne Essay                                                                                                    |   |
| × Cancel                         |                                                                                                    |   |
|                                  |                                                                                                    |   |
|                                  |                                                                                                    |   |
|                                  |                                                                                                    |   |
|                                  |                                                                                                    |   |
| Pada Asesmen<br>nulu. Klik Pilih | B, Siswa dapat memilih jenis soal mana yang dikerjakan terlebih<br>an Ganda jika ingin mengerjakan jenis pilihan ganda terlebih dahulu | , |

|                                                    | ID - SISWA25 💄 Mycell 🚖 PTO Team                                                                          |                                                                         | 10 sha |
|----------------------------------------------------|----------------------------------------------------------------------------------------------------|-------------------------------------------------------------------------|--------|
| Merupakan contoh                                   | 1 > 14 m : 16 s                                                                                           | 1 2 3                                                                   |        |
| tampilan jika<br>memilih pilihan<br>ganda terlebih | Soal :<br>Berikut merupakan bagian mata yang berfungsi dalam memproses cahaya adalah<br>Iris              | <ul> <li>Trial Ases B BIOLOGI</li> <li>Biologi</li> <li>UMUM</li> </ul> |        |
| dahulu                                             | <ul> <li>Pupil</li> <li>Alis mata</li> </ul>                                                              |                                                                         |        |
|                                                    | Jawab                                                                                                    |                                                                         |        |
|                                                    | Asesmen B                                                                                                 |                                                                         |        |
|                                                    |                                                                                                    |                                                                         |        |
|                                                    |                                                                                                    |                                                                         |        |
| ID : SISWA25                                       | NOMOR SOAL                                                                                                |                                                                         |        |
| Soal :                                             | Konfirmasi                                                                                                |                                                                         |        |
| Berikut yang merupakan bagian tumbuhan adalah      | Anda akan menyudahi sesi pilihan ganda ini kemudian lanjut ke essay. Setelah ini anda tidak dip<br>ganda. | verkenankan kembali ke sesi pilihan                                     |        |
| ✓ Akar □ eustachius                                | C Periksa Ulang                                                                                           |                                                                         |        |
| Panggul                                            | Waktu Tersisa 13 m : 17 s                                                                                 |                                                                         |        |
| Jawab                                              | 5. Klik Kumpulkan saat telah selesai menger                                                               | jakan bagian                                                            |        |
| Asesmen B                                          | yang lain. Akan muncul konfirmasi seperti d                                                               | iatas. Klik                                                             |        |
|                                                    | periksa ulang jika ingin memeriksa Kembali,<br>essay untuk berganti ke jenis soal berikutny               | dan klik Lanjut<br>a                                                    |        |

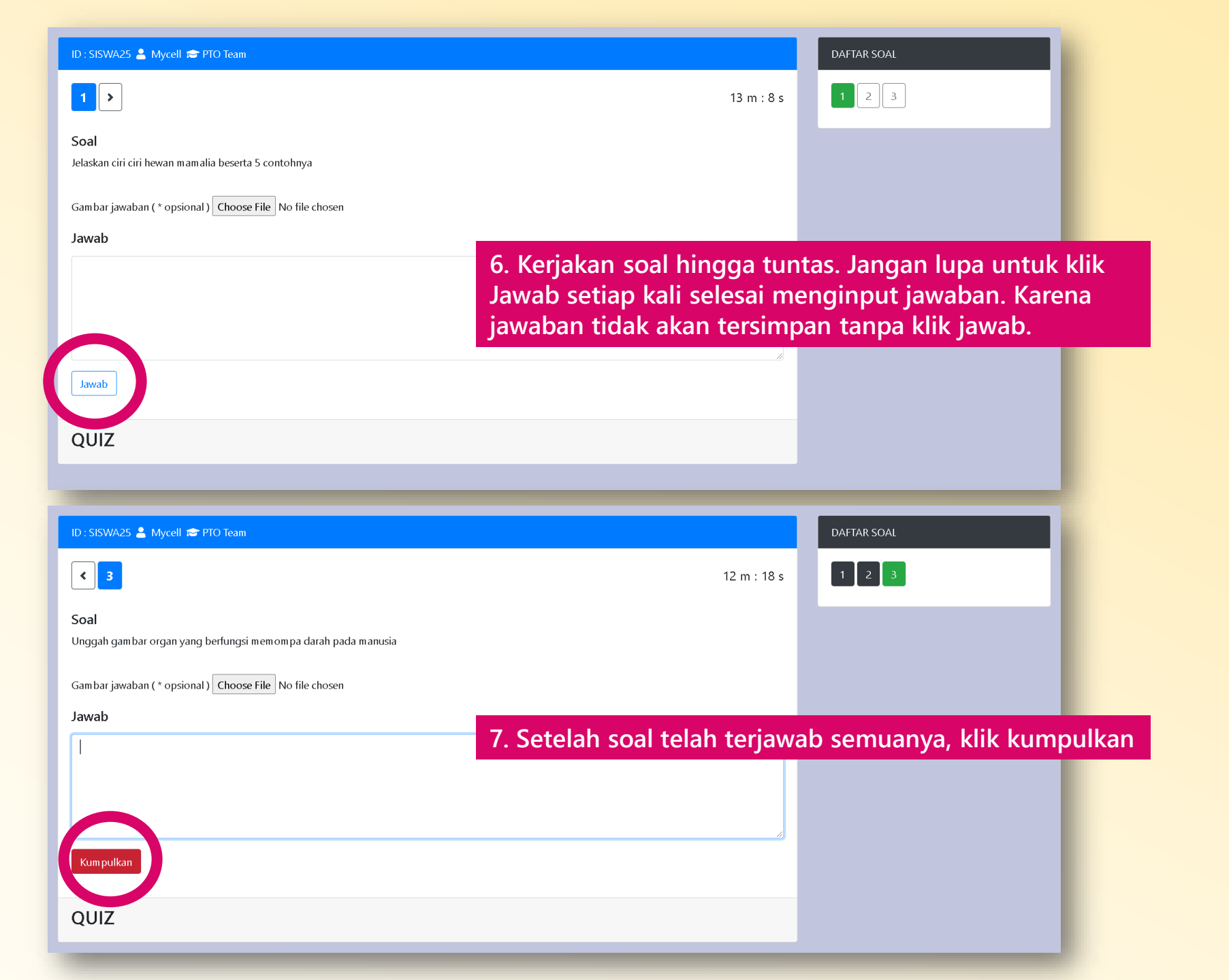

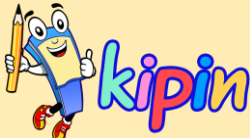

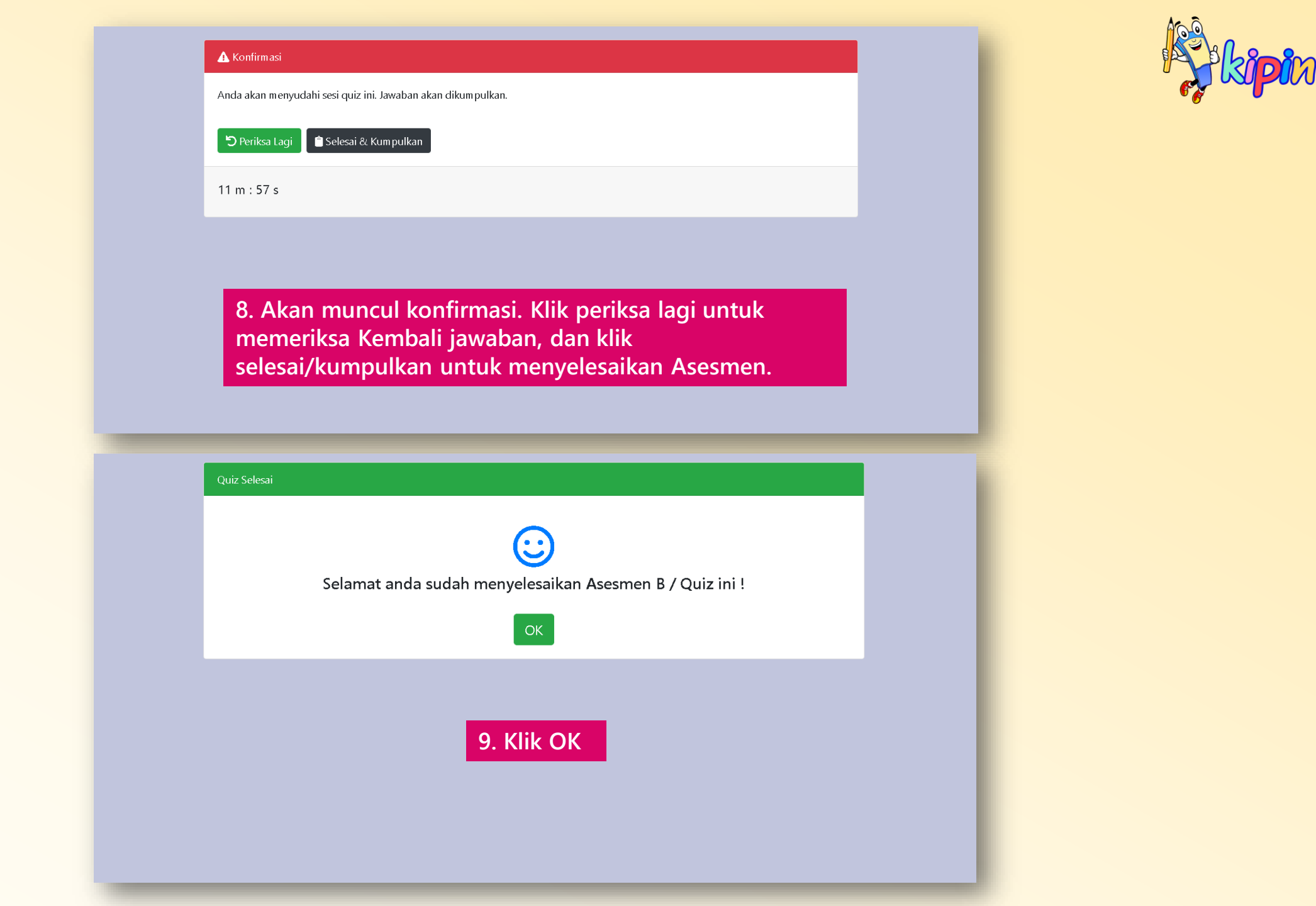

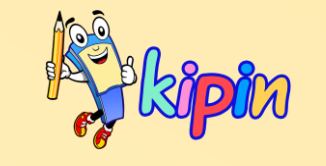

# **ASESMEN C**

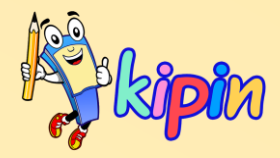

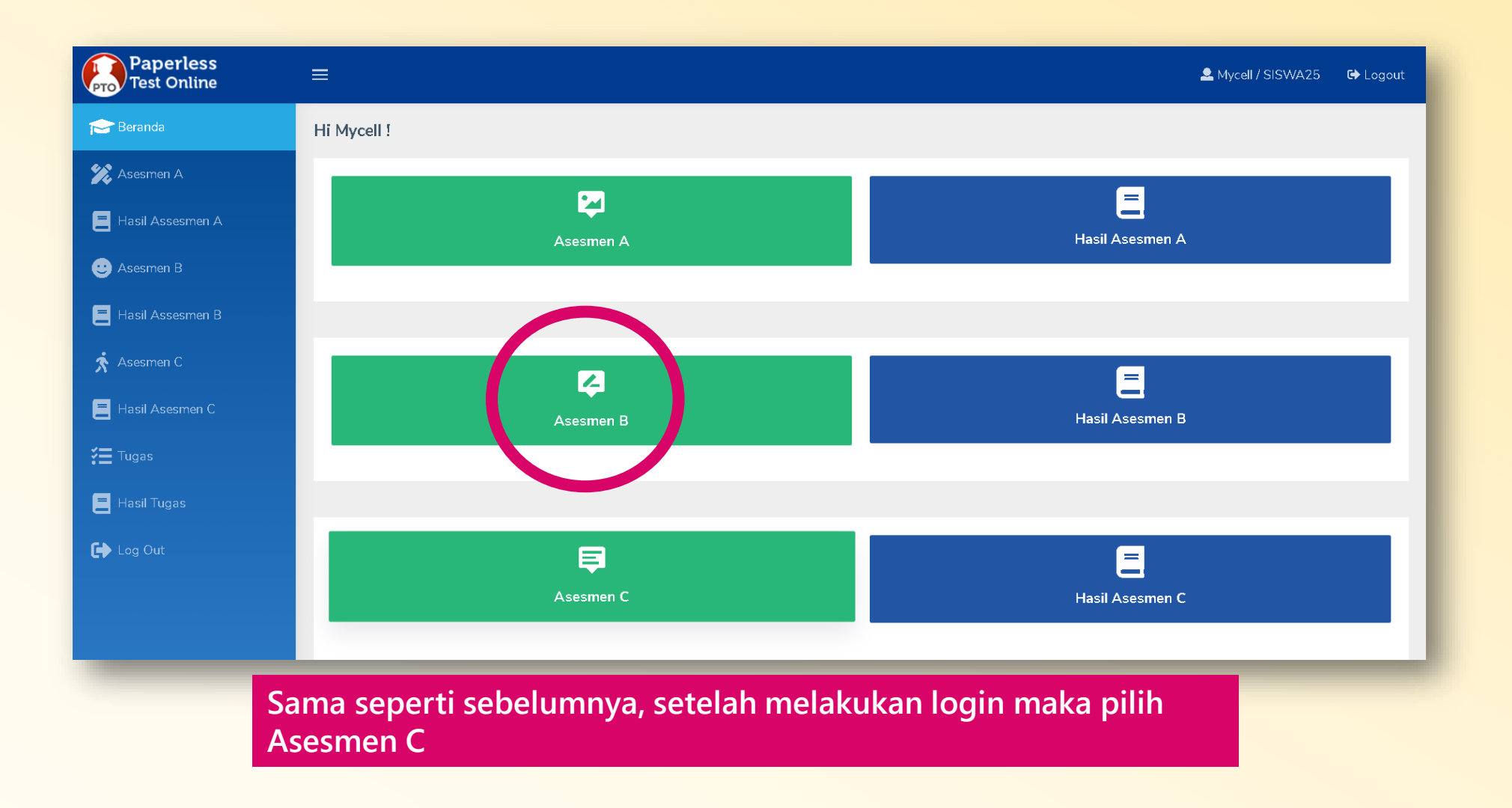

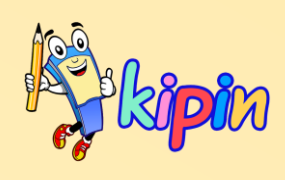

| Paperless<br>Test Online | =                                       | 🚨 Mycell / SISWA25 🛛 🔂 Logout |
|--------------------------|-----------------------------------------|-------------------------------|
| 📂 Beranda                | Mulai Asesmen C : Pilih Guru            |                               |
| 🎾 Asesmen A              | 2 ~ ~ ~ ~ ~ ~ ~ ~ ~ ~ ~ ~ ~ ~ ~ ~ ~ ~ ~ | 🚨 Irvan 04                    |
| Hasil Assesmen A         | ▲ Mycell                                | 🚨 Roni 03                     |
| 🙂 Asesmen B              | Santoso 01                              | 💄 Sukri 005                   |
| Hasil Assesmen B         | 👤 TEAM KIPIN                            | 👤 Yesi                        |
| 📌 Asesmen C              |                                         |                               |
| 📒 Hasil Asesmen C        | 2. Pilih folder guru terkait yang       | akan                          |
| <b>ў≣</b> Tugas<br>—     | dikerjakan Asesmennya                   |                               |
| 📕 Hasil Tugas            |                                         |                               |
| 🕩 Log Out                |                                         |                               |
|                          |                                         |                               |

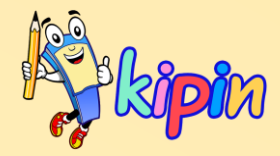

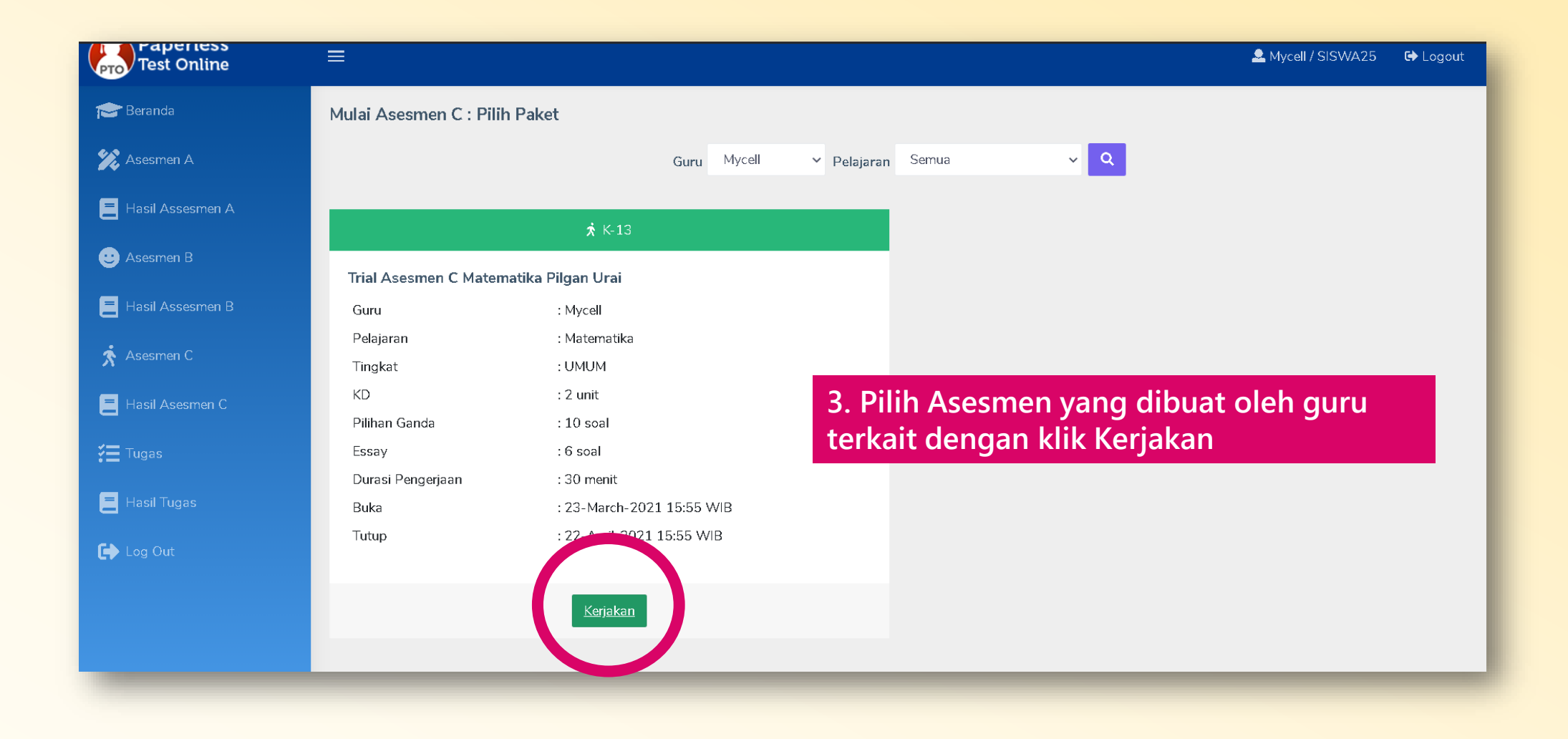

#### 4. Klik Mulai, setelah memahami keterangan tryout yang akan dikerjakan

K-13

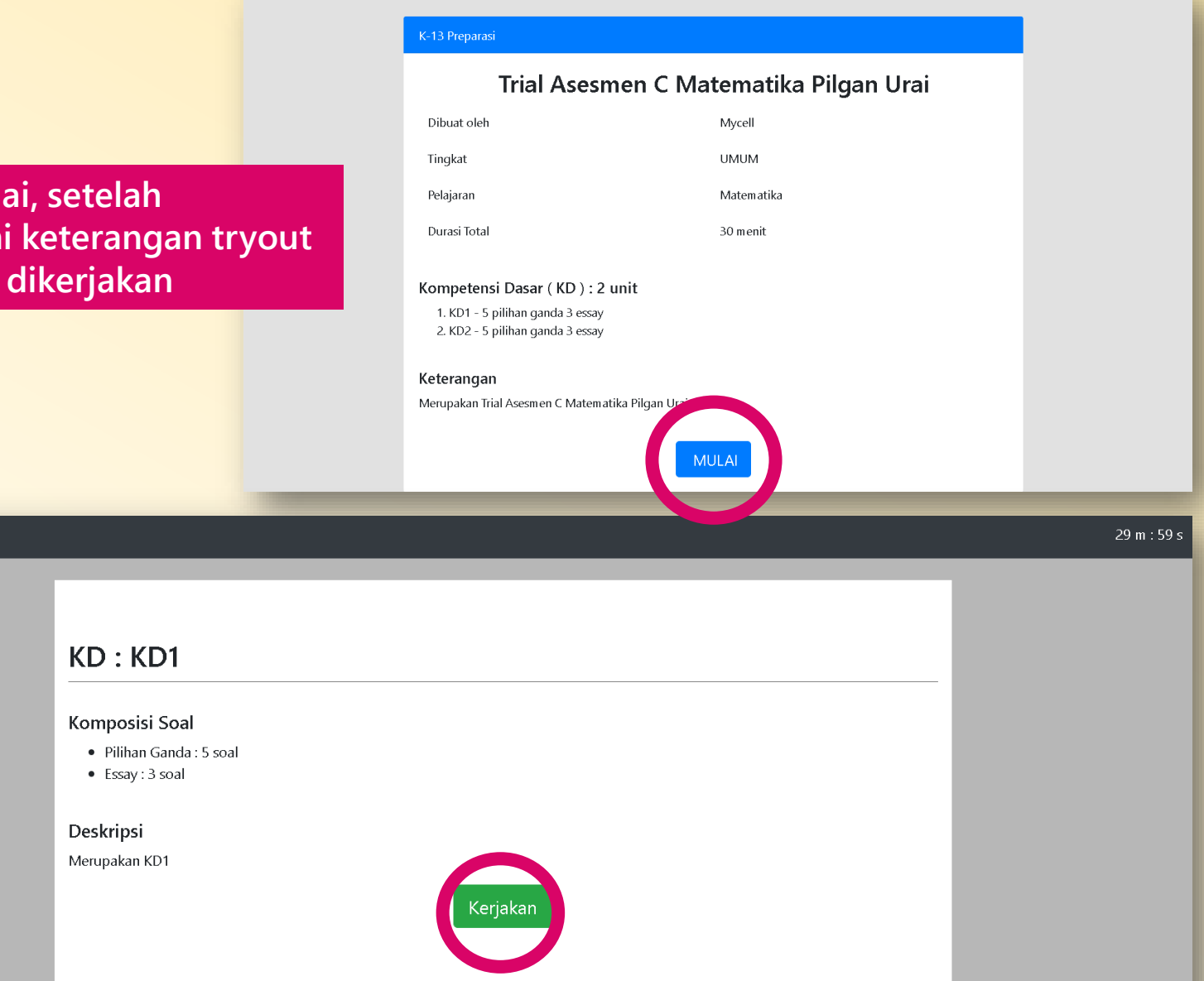

5. Pada Asesmen C terdapat ujian dalam beberapa sub paket bahasan yang disebut KD. Jumlah KD dapat beragam sesuai keputusan guru. Klik kerjakan untuk mulai mengerjakan KD pertama

| -13                 |                                                                                                    | 29 m : 21 s              |
|---------------------|----------------------------------------------------------------------------------------------------|--------------------------|
| 💄 Mycell - SISWA25  |                                                                                                    |                          |
| 1 >                 |                                                                                                    |                          |
| Bola tenis dari pad | a bola basket                                                                                                    | Kom petensi Dasar        |
| A Lebih berat       |                                                                                                    | KD1                      |
| B Lebih ringan      |                                                                                                    | 😂 Matematika - UMUM      |
| C Sama berat        |                                                                                                    |                          |
|                     |                                                                                                    |                          |
|                     |                                                                                                    |                          |
|                     |                                                                                                    |                          |
| 13                  |                                                                                                    | 28 m : 31 s              |
|                     | Konfirmasi                                                                                                    |                          |
|                     | Sesi pilihan ganda sudah selesai. Setelah ini anda akan menuju sesi berikutnya. Anda tidak diperkenankan ke<br>jawaban pilihan ganda. Anda yakin ? | embali melakukan koreksi |
|                     | KEMBALI, Saya mau periksa ulang.                                                                                                    |                          |
|                     | OKLANJUT                                                                                                    |                          |
|                     |                                                                                                    |                          |

6. siswa dapat Kembali untuk memeriksa ulang jawaban dengan klik Kembali, Saya mau periksa ulang. Maupun ingin langsung melanjutkan mengerjakan soal berikutnya dengan klik OK Lanjut

| K-13                                                                  |                                                                                                    | 27 m : 33 s                 | Ranger 1 |
|-----------------------------------------------------------------------|----------------------------------------------------------------------------------------------------|-----------------------------|----------|
| L Aycell - SISWA25                                                    | 123                                                                                                    |                             |          |
| Berapa hasil dari 120 : 3 =<br>Foto Jawaban (* opsional ) Choose File | e No file chosen KD1<br>★ Matematika - U                                                                                                    | мим                         |          |
| Jawab                                                                 |                                                                                                    |                             |          |
| 6. Kerjakar<br>jawabanny<br>Saya sudal                                | a dengan klik Tidak, Saya mau periksa ulang. Atau menyelesaikan<br>h selesai, untuk melanjutkan ke KD berikutnya.                                                                                                    | KD tersebut dengan klik Ya, |          |
| N-15                                                                  | ▲ Konfirmasi                                                                                                    | 27 11 : 1 5                 | 1        |
|                                                                       | Anda akan menyudahi sesi essay ini. Anda akan melanjutkan ke paket Kompetensi Dasar berikutnya atau menyudahi ujia<br>merupakan KD terakhir ). Anda tidak dapat melakukan pemeriksaan ulang jawaban essay ini lagi. Anda yakin ? | n ini ( bila ini            |          |
|                                                                       | <ul> <li>➡ YA, saya sudah selesai.</li> </ul>                                                                                                    |                             |          |
|                                                                       |                                                                                                    |                             |          |

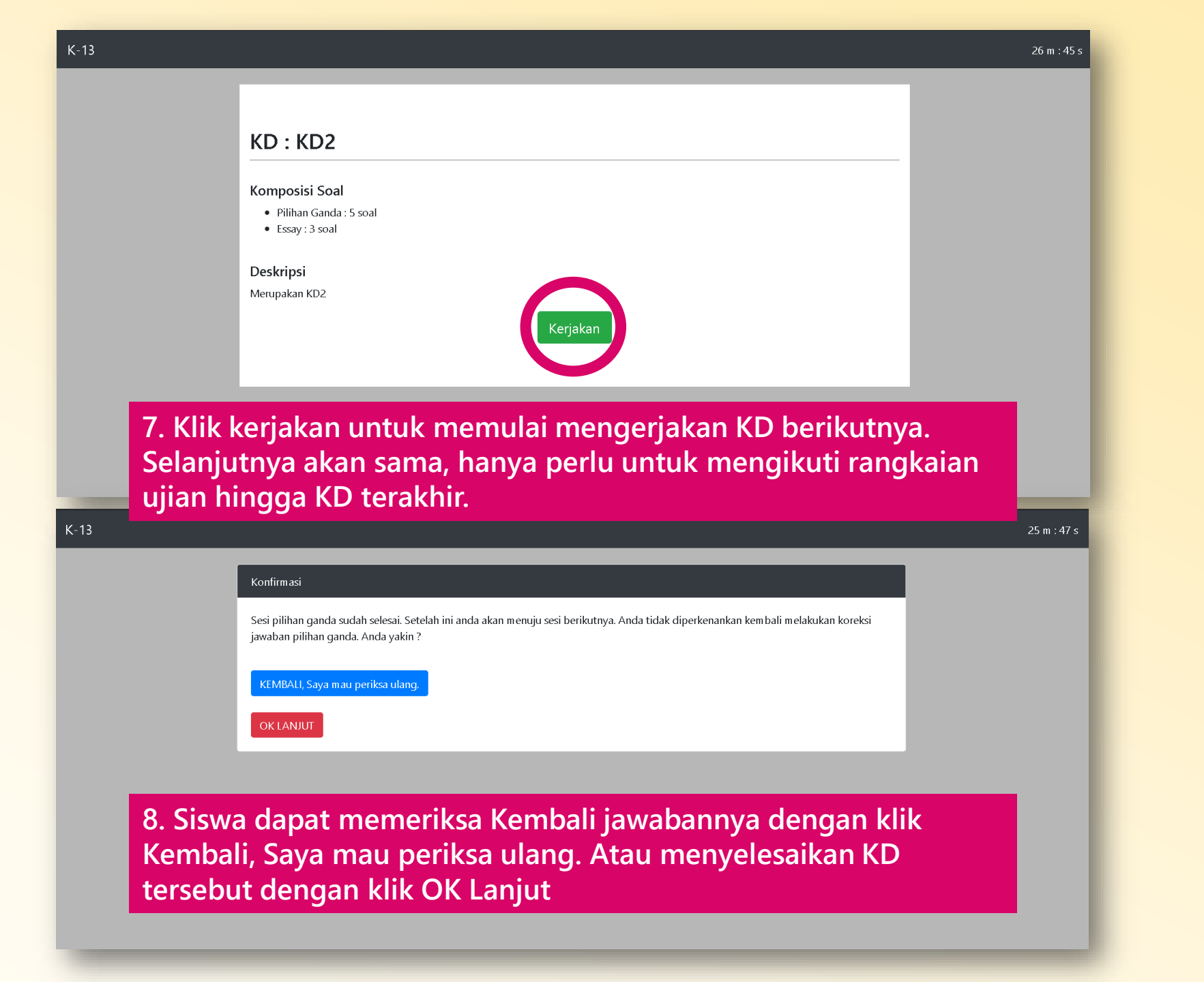

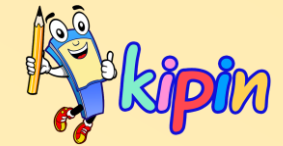

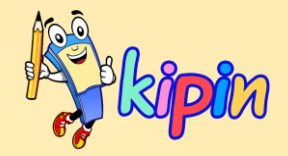

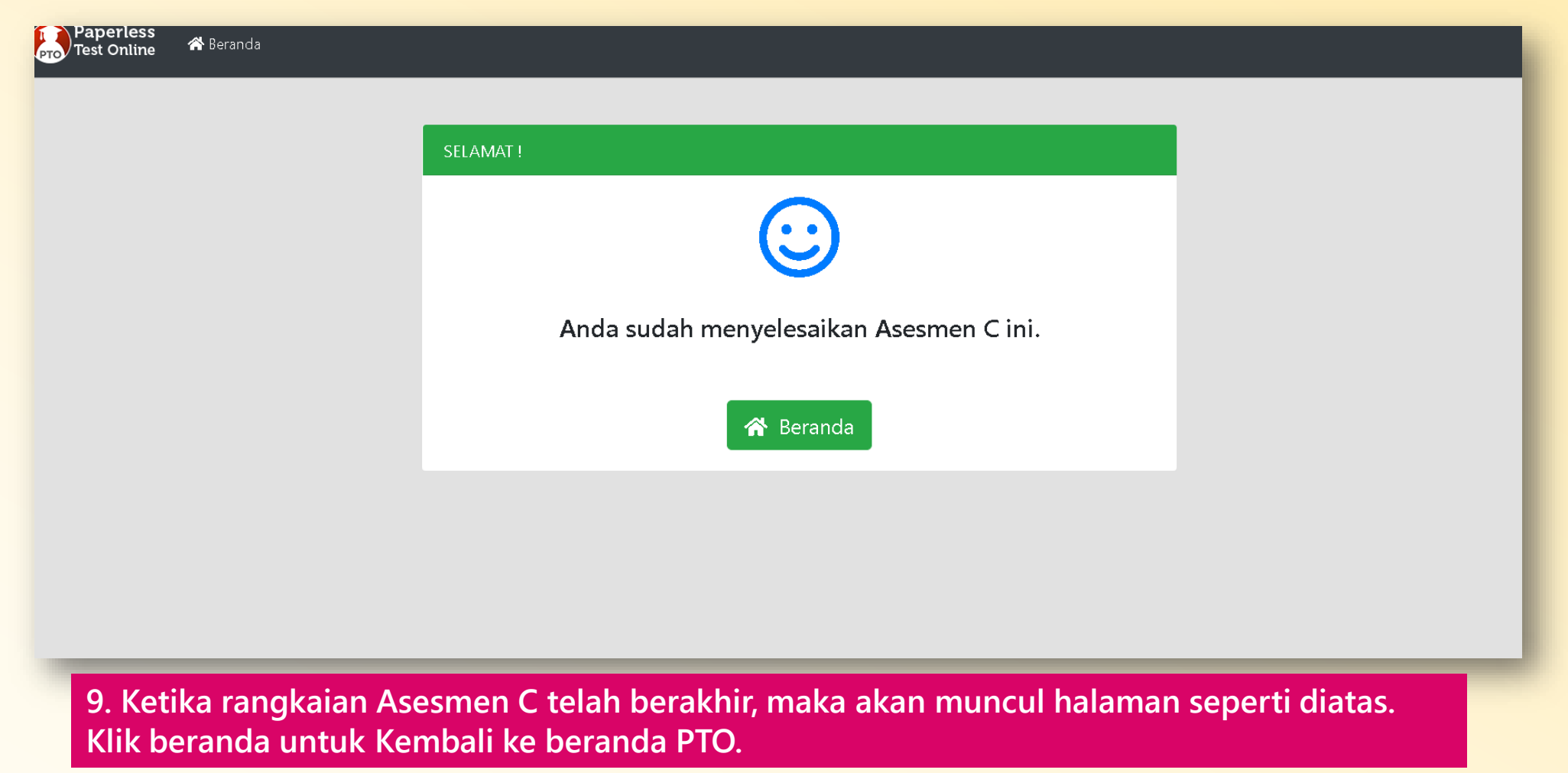

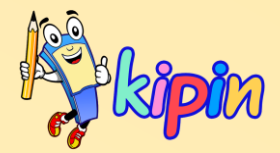

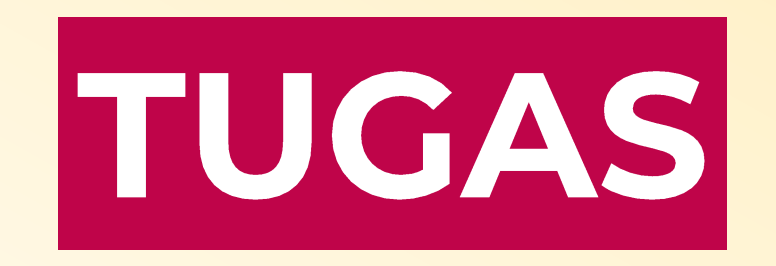

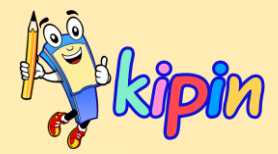

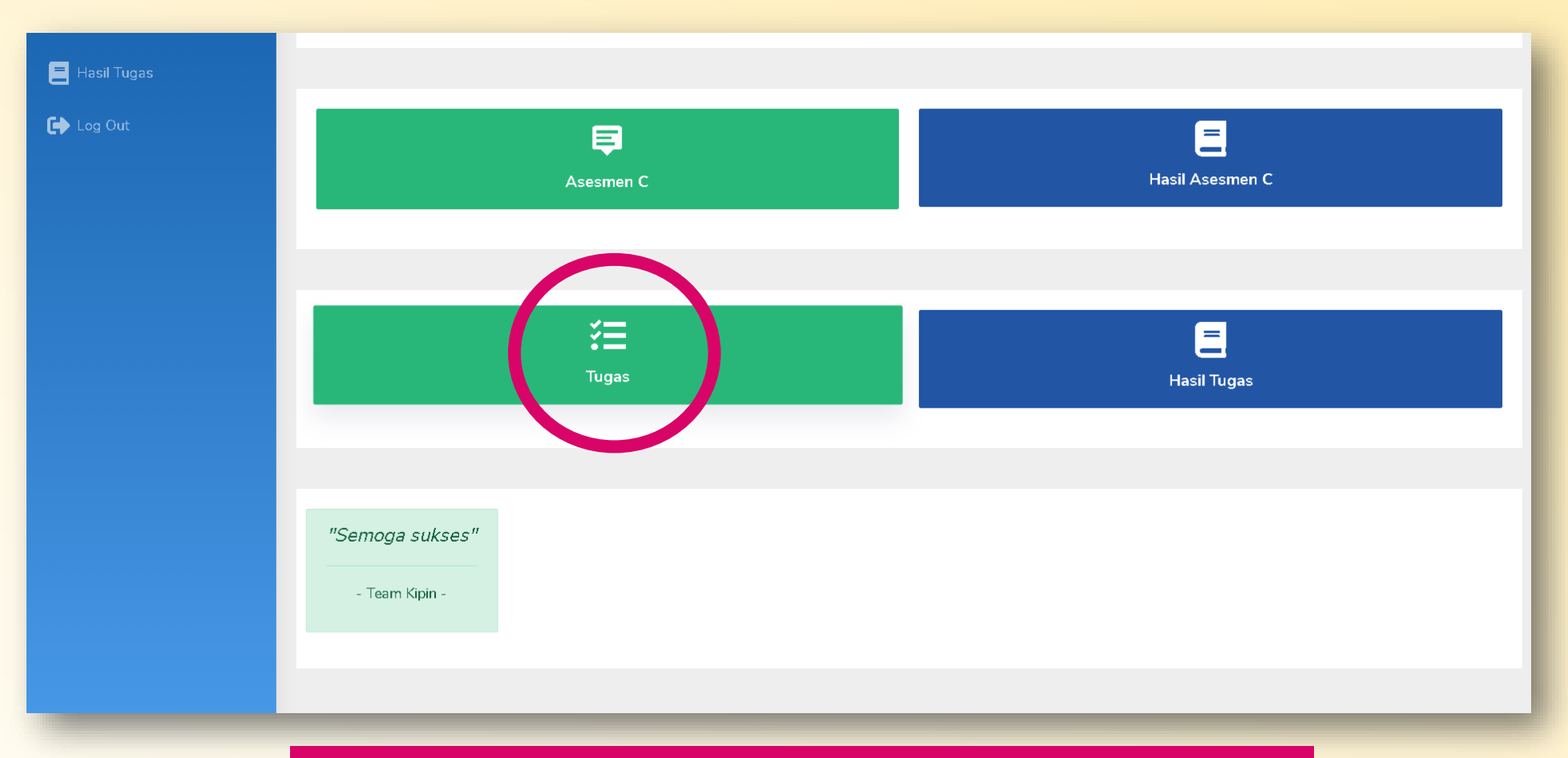

1. Untuk mengerjakan tugas, sama seperti sebelumnya maka setelah melakukan login maka pilih Tugas

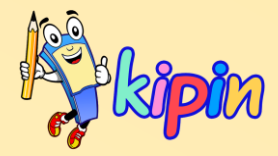

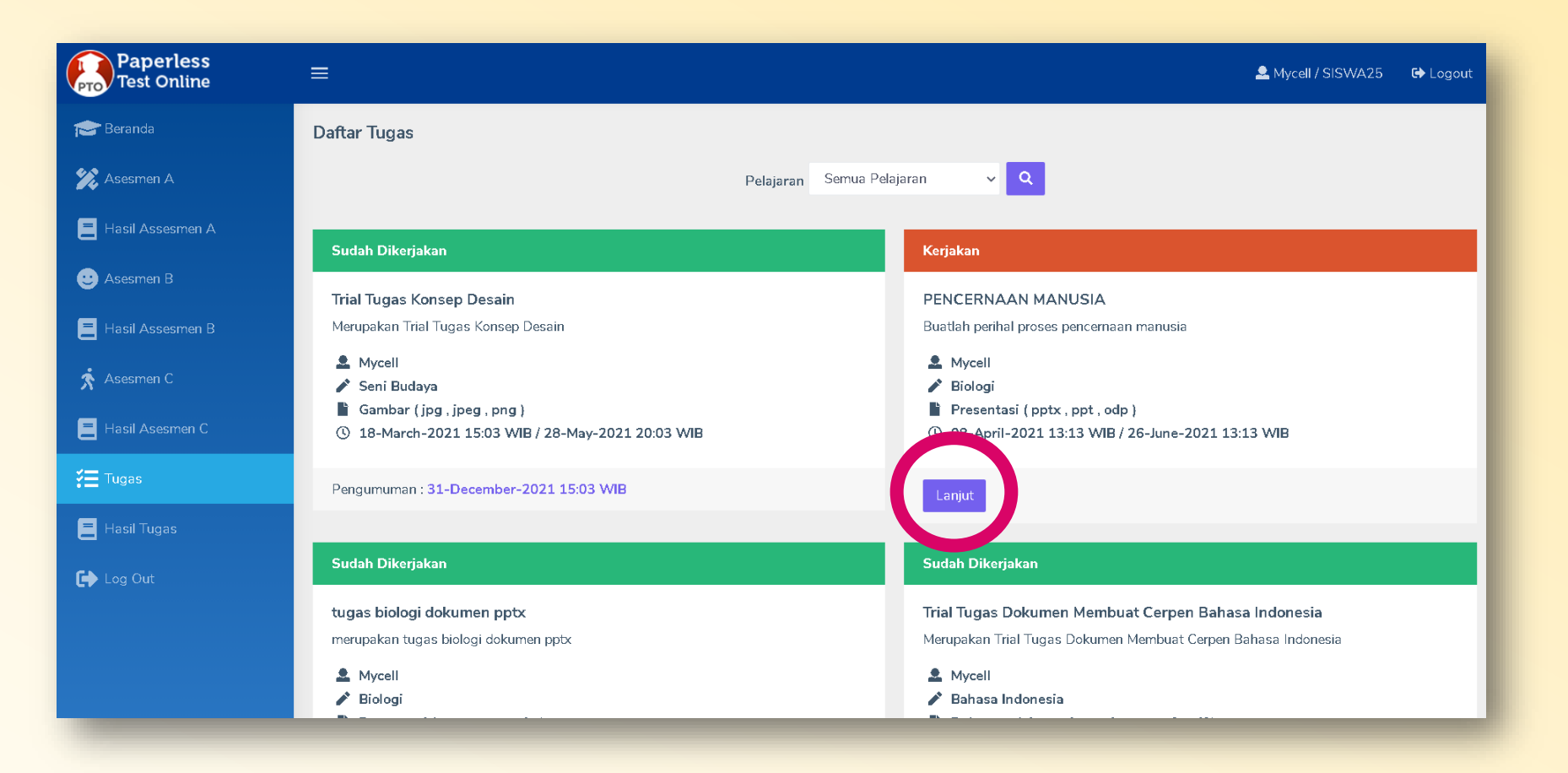

2. Akan muncul daftar tugas tugas dari beragam guru berbeda. Yang berwarna hijau menandakan bahwa tugas telah dikerjakan. Sebaliknya, yang berwarna merah menandakan bahwa tugas tersebut belum dikerjakan. Maka, siswa dapat klik lanjut untuk mengerjakan tugas tersebut.

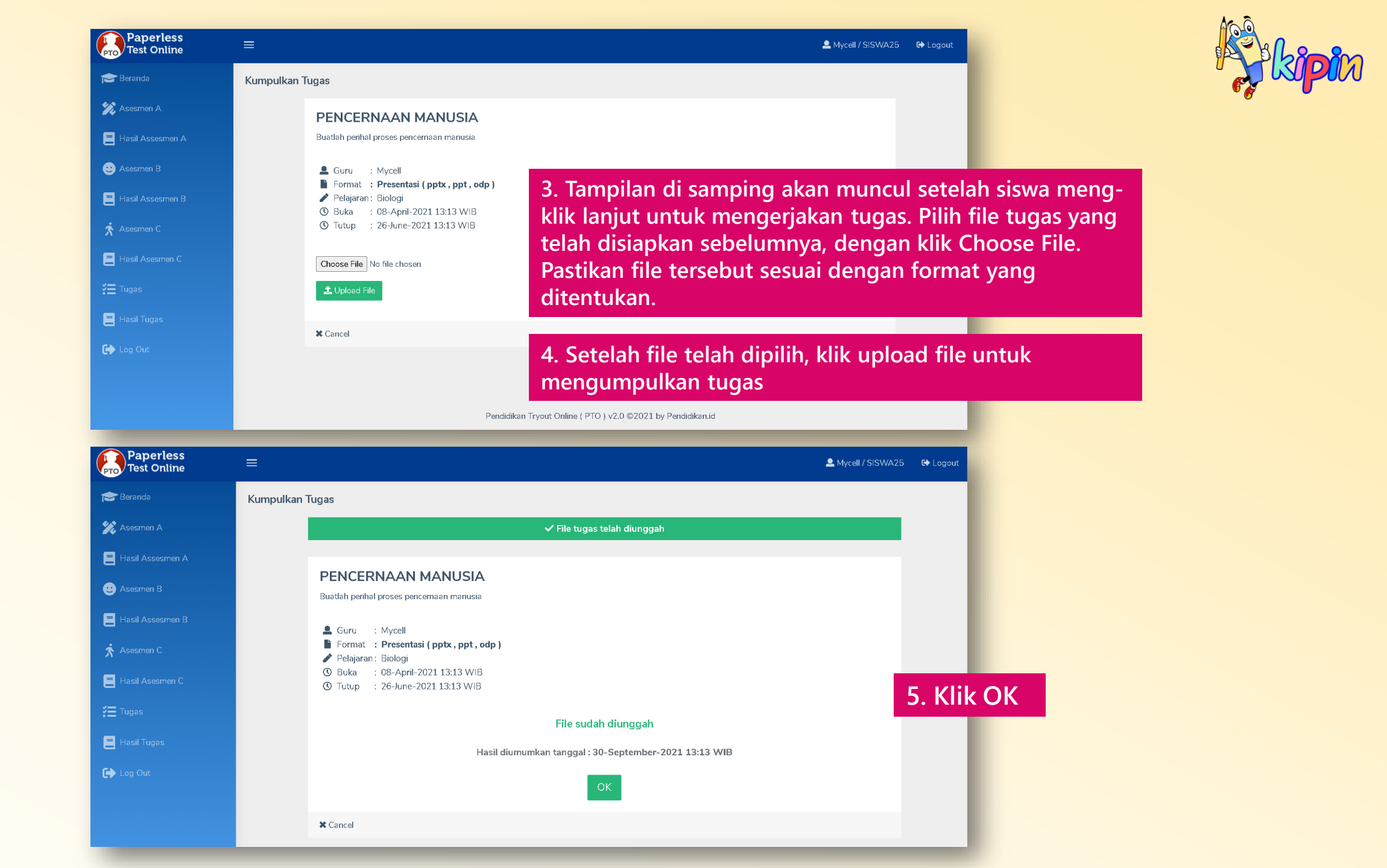

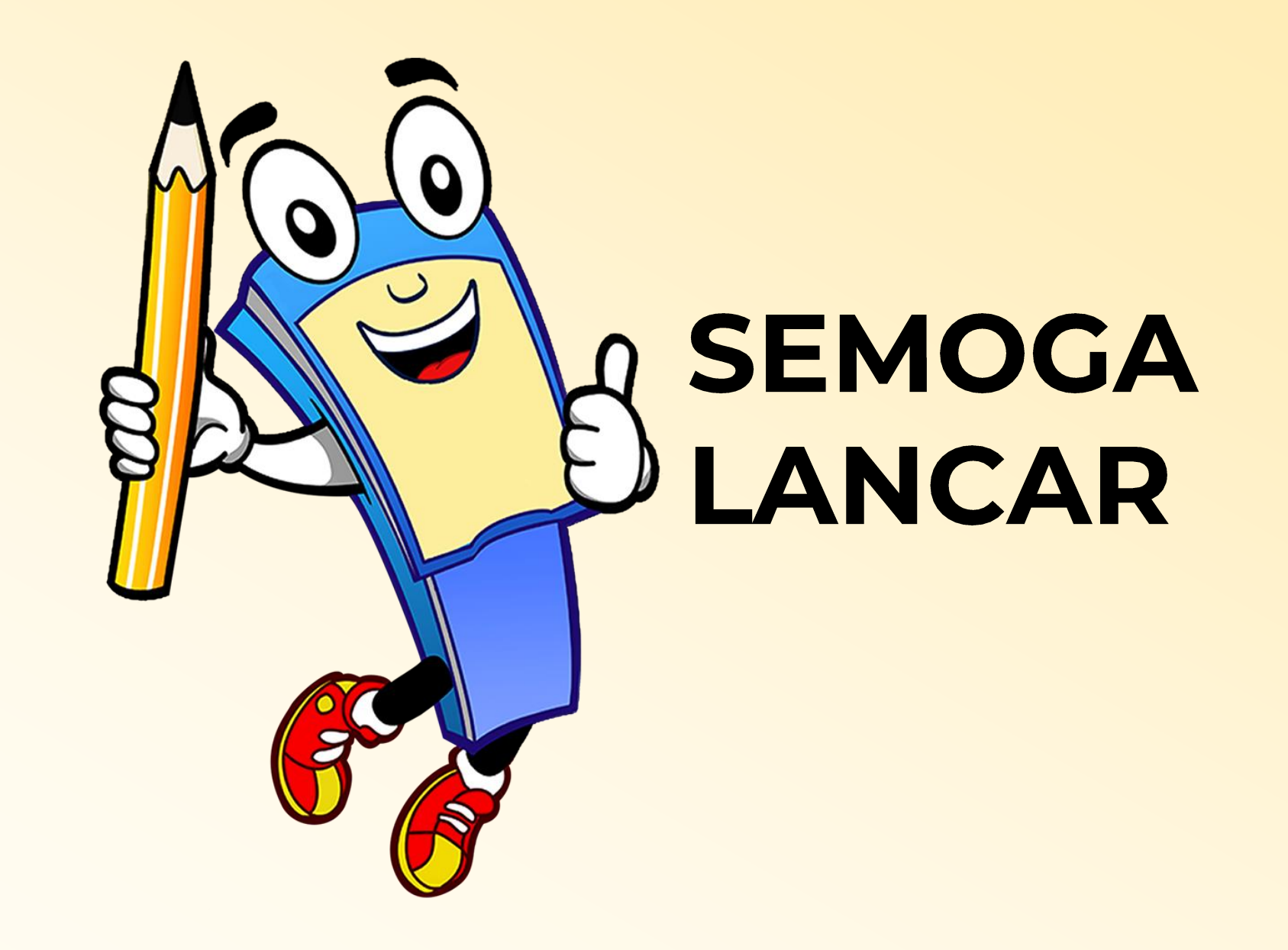